### 【6.6.8.7】マレーシアにおける意匠を対象にした動向調査

# アップル (Apple Inc.) 社の出願動向を把握したい。

#### 1)調査ツールの選択

Q

マレーシアの意匠は、マレーシア知的財産公社(以下、MyIPO)が提供する新旧2種類の ONLINE SEARCH & FILING SYSTEM、または、欧州連合知的財産庁(以下、EUIPO)が提供する asean DesignView を使って調査することができる。それぞれのデータベースの収録状況を比較すると、 asean DesignView に収録されているマレーシア意匠の件数は、MyIPO 提供のデータベースの半数 以下となっている。具体的には出願日が2003年以前のデータは asean DesignView には、ほぼ収録 されていないので、2003年以前の公報も調べたい目的には適さない。また、出願日が2011年から最 新のものも収録状況が半数以下のため注意が必要である。しかしながら、新旧いずれの ONLINE SEARCH & FILING SYSTEM においても HIT した意匠の書誌をダウンロードする機能や分析する機 能がないため、企業動向調査には不向きである。一方で、asean DesignView では HIT した意匠につ いて付与されている日付・分類等でランキングを確認することができるなど、分析機能が豊富である。以上 の点から、収録は劣るものの、分析機能が豊富な asean DesignView を利用した事例を紹介する。

#### 2)検索事例

asean DesignViewの検索画面は下記 URL から接続することができる。 http://www.asean-designview.org/tmdsview-web/welcome.html

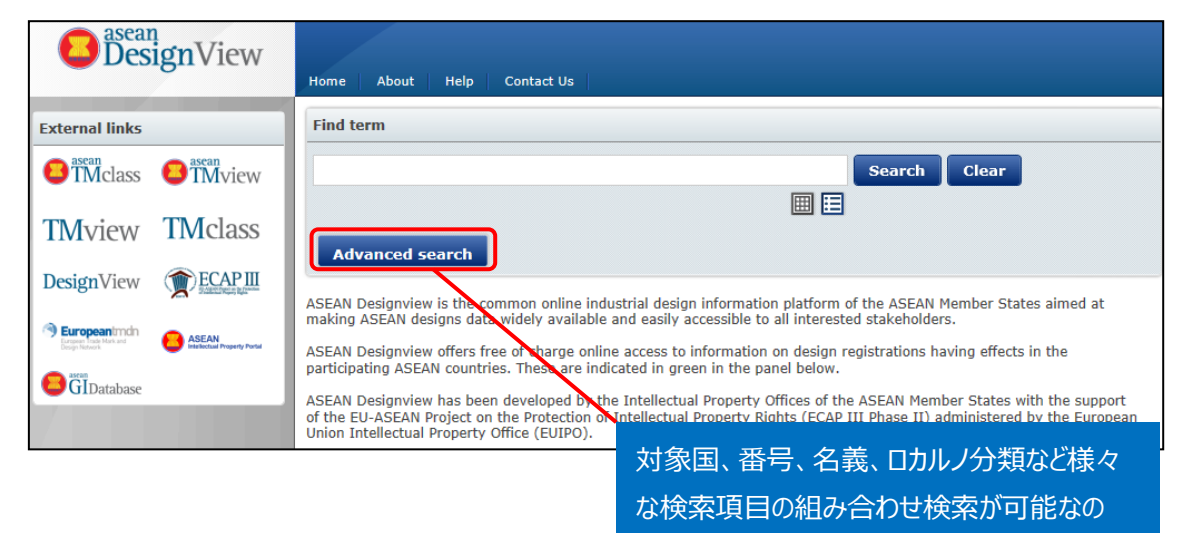

で、基本的にはこちらを使う

#### ◆調査目的および対象企業の設定

調査対象例として下記の調査目的および対象企業を設定した。

調査目的:マレーシアにおいて、ある企業の出願動向を確認する <競合他者および調査対象国> 競合他者:Apple Inc 調査対象国および地域:マレーシア

#### ◆予備検索·準備編

まず出願人名の揺らぎ・関連子会社の確認をする必要がある。Apple 社についてインターネットなどを利用して検索すると、Apple Computer, Inc.の名称から 2007 年 1 月 9 日に改称し現在の英語の正式名称は Apple Inc.であることがわかった。したがって、会社名としては、両方を包含する Apple で検索することとする。

#### ◆実践編

マレーシア意匠に対する検索を行うために、asean DesignView にアクセスし、「Advanced search」 をクリックする。すると、以下のような検索画面が表示される。

| Clo | se advanced search        |                                |
|-----|---------------------------|--------------------------------|
| 1   | Offices                   | - Select one or more offices - |
| 2   | Indication of the product | OStrict mode ●Contains mode    |
| 3   | Design number             |                                |
| 4   | Application number        |                                |
| 5   | Design status             | - All -                        |
| 6   | Owner name                |                                |
| 7   | Designer name             |                                |
| 8   | Representative's name     |                                |
| 9   | Locarno                   | Locarno classification         |
|     |                           | Locarno sub-classification     |
|     |                           | - All -                        |

## <検索項目の解説>

| 1 | 受理官庁 | 6 | 権利保有者  |
|---|------|---|--------|
| 2 | 物品名  | 7 | デザイナー名 |
| 3 | 意匠番号 | 8 | 代理人名   |
| 4 | 出願番号 | 9 | ロカルノ分類 |
| 5 | 権利状況 |   |        |

## (続き)

| 10   | Expiry date                | From To X                      |
|------|----------------------------|--------------------------------|
| (11) | Filing date                | From To X                      |
| 12   | Registration date          | From To X                      |
| 13   | Publication date           | From To                        |
| 14   | Priority date              | From To                        |
| (15) | End of deferment           | From To                        |
| 16   | Convention priority number |                                |
| 17   | Priority country           | - Select one or more offices - |
| 18   | Exhibition priority        |                                |
| 19   | Sort results by            | Filing date                    |
| 20   | Order                      | Ascending                      |
|      |                            | Search Clear                   |

### <検索項目の解説>

| 10 | 有効期限  | 16 | 優先権番号              |
|----|-------|----|--------------------|
| 11 | 出願日   | 17 | 優先国                |
| 12 | 登録日   | 18 | 博覧会優先権             |
| 13 | 公開日   | 19 | ソート(HIT リストのソート項目) |
| 14 | 優先日   | 20 | 昇順または降順(HIT リストの順) |
| 15 | 権利満了日 |    |                    |

これらの検索項目に適宜入力することで、所望の検索を実行することができる。

調査事例 <企業動向調査>

今回はマレーシアにおける「apple」の意匠出願動向を調査するため、下図のとおり①の「Offices」において MY (Malaysia-MY)を選択する。企業名あるいは出願人名については前述の様に各社のホームページで確認するなど、事前に確認することが必要である。今回は⑥「Owner name」に【apple】と入力し、検索画面の上部または下部にある「Search」をクリックし検索する。

なお、必要に応じ、⑨の「ロカルノ分類」でさらに限定する、②の「Indication of the product」で KW による更なる絞り込みをすることも可能である。

| 1 | Offices                   | MY                          |
|---|---------------------------|-----------------------------|
|   | Indication of the product |                             |
|   |                           | OStrict mode OContains mode |
|   | Design number             |                             |
|   | Application number        |                             |
|   | Design status             | - All -                     |
| 6 | Owner name                | apple                       |

検索を実行すると HIT した意匠の代表図および書誌情報が一覧形式で表示される。HIT した意匠の 分析には asean DesignView に備わっている Filters 機能を利用する。

|      |            | Advanced search Filters   |                    |            |               |            |            |            |
|------|------------|---------------------------|--------------------|------------|---------------|------------|------------|------------|
| List | of results |                           |                    |            |               |            |            |            |
|      | <b>.</b>   |                           | I Page 1           | of 6 🕨 🕬   |               | 10 20 30 4 | 0   View 1 | - 10 of 52 |
|      | Design     | Indication of the product | Design number      | Owner name | Filing date ≑ | Status     | Design     | Class      |
|      | F.         | MEDIA DEVICE              | 06-00104-0101-0001 | APPLE INC. | 24-08-2005    | Registered | MY         | 14.02      |
|      |            | ELECTRONIC DEVICE         | 08-00219-0101-0001 | APPLE INC. | 06-02-2008    | Registered | MY         | 14.02      |
|      |            | ELECTRONIC DEVICE         | 08-00228-0101-0001 | APPLE INC. | 11-02-2008    | Registered | MY         | 14.02      |

| Advanced search     | Close filter               |                      |                     |       |
|---------------------|----------------------------|----------------------|---------------------|-------|
| oc:MY AND anm:apple |                            |                      | Filter              | elear |
| Offices             | BN - Brunei Darussalam (0) | 🔽 ID - Indonesia (0) | 🛃 KH - Cambodia (0) | -     |
| Status              | 🛃 LA - Lao PDR (0)         | MM - Myanmar         | MY - Malaysia (52)  |       |
|                     | VH - Philippines (0)       | SG - Singapore (0)   | 🛃 TH - Thailand (0) |       |
| Dates               | 🔽 VN - Vietnam (0)         |                      |                     |       |
| Locarno             |                            |                      |                     |       |
| Applicant name      |                            |                      |                     |       |
| Designer            |                            |                      |                     |       |

先程の検索結果画面の「Filters」をクリックすると、以下のような画面が表示される。

デフォルトでは受理官庁ごとの受理件数が表示されるが、例えば「Locarno」のタブをクリックするとロカルノ 分類別の出願件数ランキングが表示される。

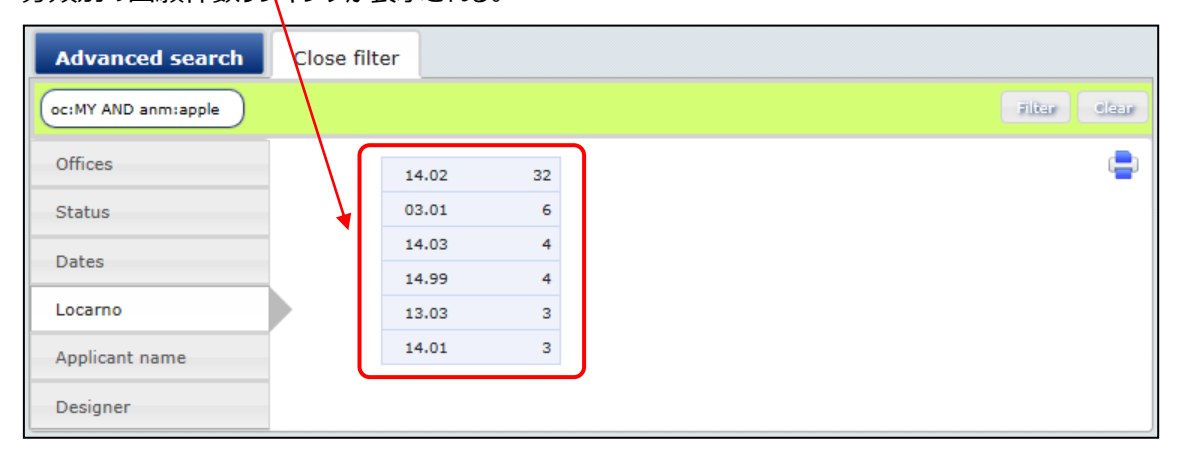

この表示画面の情報を表計算ソフトなどに入力すると、以下のような図を作成することができる。

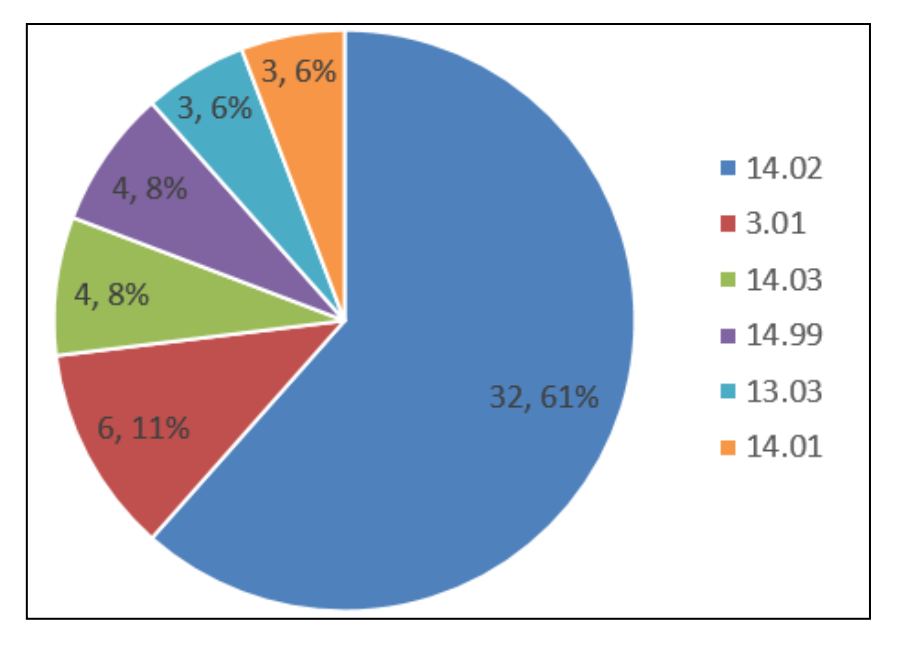

なお、ロカルノ分類の定義については世界知的所有権機関(以下、WIPO)の以下の資料より参照できる。

http://www.wipo.int/classifications/nivilo/locarno/index.htm#

また、日本語の仮訳については下記の日本国特許庁(以下、JPO)のサイトで確認できる。

http://www.jpo.go.jp/shiryou/s\_sonota/pdf/rokaruno/wayaku.pdf

前述のロカルノ分類の定義の対訳は下記となる。

| 14.02 | 自動データ処理機器及び周辺機器                                   |
|-------|---------------------------------------------------|
| 03.01 | トランク、 スーツケース、書類かばん、ハンドバッグ、キーホルダー、その内容物に合うように特別に設計 |
|       | されたケース、財布その他これらに類する物品                             |
| 14.03 | 通信機器、無線遠隔制御機器及び無線増幅器                              |
| 14.99 | その他(記録、通信又は情報検索の機器)                               |
| 13.03 | 電力の供給又は制御のための機器                                   |
|       |                                                   |

最も多いのは自動データ処理機器及び周辺機器に用いられる意匠で、出願全体の 6 割以上を占めて いることがわかる。ロカルノ分類に 14.02 が付与されている意匠は、例えば以下のようなものである。

| E.                | MEDIA DEVICE      | 06-00104-0101-0001 | APPLE INC. | 24-08-2005 | Registered | MY | 14.02 |
|-------------------|-------------------|--------------------|------------|------------|------------|----|-------|
| $\langle \rangle$ | ELECTRONIC DEVICE | 08-00219-0101-0001 | APPLE INC. | 06-02-2008 | Registered | MY | 14.02 |

また、ケースに関連するロカルノ分類(03.01)にも、一定量の出願があり、14.02 が付与されている意 匠に関連する商品のカバーやケースに関する意匠であることが推測できる。

| COVER | 11-00302-0101-0001 | APPLE INC. | 15-03-2011 | Registered | MY | 03.01 |
|-------|--------------------|------------|------------|------------|----|-------|
| CASE  | 12-01232-0101-0001 | APPLE INC. | 06-09-2012 | Registered | MY | 03.01 |

| 同様に「Dates」のタブをクリックすると、 | 出願日と登録日の件数が下記の様に表示される。 |
|------------------------|------------------------|
|                        |                        |

| id term                                                 |   |                                                                                                    |                                                                                                    |                         |                                                                                                    |                                                                                                    |                        |        |
|---------------------------------------------------------|---|----------------------------------------------------------------------------------------------------|----------------------------------------------------------------------------------------------------|-------------------------|----------------------------------------------------------------------------------------------------|----------------------------------------------------------------------------------------------------|------------------------|--------|
|                                                         |   |                                                                                                    |                                                                                                    |                         |                                                                                                    | Search Cle                                                                                                    | ar                     |        |
|                                                         |   |                                                                                                    |                                                                                                    |                         | [                                                                                                    |                                                                                                    |                        |        |
|                                                         |   | d - Ch                                                                                                    |                                                                                                    |                         |                                                                                                    |                                                                                                    |                        |        |
| Advanced searc                                          |   | lose filter                                                                                                    |                                                                                                    |                         |                                                                                                    |                                                                                                    |                        |        |
|                                                         |   |                                                                                                    |                                                                                                    |                         |                                                                                                    |                                                                                                    |                        | Filter |
|                                                         |   |                                                                                                    |                                                                                                    |                         |                                                                                                    |                                                                                                    |                        |        |
| Offices                                                 |   |                                                                                                    | Filing date                                                                                                    |                         | Re                                                                                                    | egistration date                                                                                                    |                        |        |
| Offices<br>Status                                       | _ | Today                                                                                                    | Filing date<br>22/12/2016                                                                                                    | 0                       | Re                                                                                                    | egistration date<br>22/12/2016                                                                                                    | 0                      |        |
| Offices<br>Status                                       |   | Today<br>1 day to 1 week                                                                                       | Filing date<br>22/12/2016<br>14/12/2016 to 21/12/2016                                                                                                    | 0                       | Re<br>Today<br>1 day to 1 week                                                                                       | egistration date<br>22/12/2016<br>14/12/2016 to 21/12/2016                                                                                                    | 0                      |        |
| Offices<br>Status<br>Dates                              | - | Today<br>1 day to 1 week<br>1 week to 1 month                                                                  | Filing date<br>22/12/2016<br>14/12/2016 to 21/12/2016<br>13/11/2016 to 13/12/2016                                                                                     | 0<br>0                  | Re<br>Today<br>1 day to 1 week<br>1 week to 1 month                                                                  | egistration date<br>22/12/2016<br>14/12/2016 to 21/12/2016<br>13/11/2016 to 13/12/2016                                                                                     | 0                      |        |
| Offices<br>Status<br>Dates<br>Locarno                   | - | Today<br>1 day to 1 week<br>1 week to 1 month<br>1 month to 1 year                                             | Filing date<br>22/12/2016<br>14/12/2016 to 21/12/2016<br>13/11/2016 to 13/12/2016<br>12/11/2015 to 12/11/2016                                                         | 0 0 0 0 0               | Re<br>Today<br>1 day to 1 week<br>1 week to 1 month<br>1 month to 1 year                                             | agistration date<br>22/12/2016<br>14/12/2016 to 21/12/2016<br>13/11/2016 to 13/12/2016<br>12/11/2015 to 12/11/2016                                                         | 0 0 0 0 0              |        |
| Offices<br>Status<br>Dates<br>Locarno                   | > | Today<br>1 day to 1 week<br>1 week to 1 month<br>1 month to 1 year<br>1 year to 5 years                        | Filing date<br>22/12/2016<br>14/12/2016 to 21/12/2016<br>13/11/2016 to 13/12/2016<br>12/11/2015 to 12/11/2016<br>11/11/2010 to 11/11/2015                             | 0<br>0<br>0<br>39       | Re<br>Today<br>1 day to 1 week<br>1 week to 1 month<br>1 month to 1 year<br>1 year to 5 years                        | agistration date<br>22/12/2016<br>14/12/2016 to 21/12/2016<br>13/11/2016 to 13/12/2016<br>12/11/2015 to 12/11/2016<br>11/11/2010 to 11/11/2015                             | 0<br>0<br>0<br>0<br>43 |        |
| Offices<br>Status<br>Dates<br>Locarno<br>Applicant name |   | Today<br>1 day to 1 week<br>1 week to 1 month<br>1 month to 1 year<br>1 year to 5 years<br>5 years to 10 years | Filing date<br>22/12/2016<br>14/12/2016 to 21/12/2016<br>13/11/2016 to 13/12/2016<br>12/11/2015 to 12/11/2016<br>11/11/2010 to 11/11/2015<br>10/11/2000 to 10/11/2010 | 0<br>0<br>0<br>39<br>13 | Re<br>Today<br>1 day to 1 week<br>1 week to 1 month<br>1 month to 1 year<br>1 year to 5 years<br>5 years to 10 years | agistration date<br>22/12/2016<br>14/12/2016 to 21/12/2016<br>13/11/2016 to 13/12/2016<br>12/11/2015 to 12/11/2016<br>11/11/2010 to 11/11/2015<br>10/11/2000 to 10/11/2010 | 0<br>0<br>0<br>43<br>9 |        |

年ごとではなく定型の期間にはなるが、この表示画面の情報を表計算ソフトなどに入力すると、以下のよ

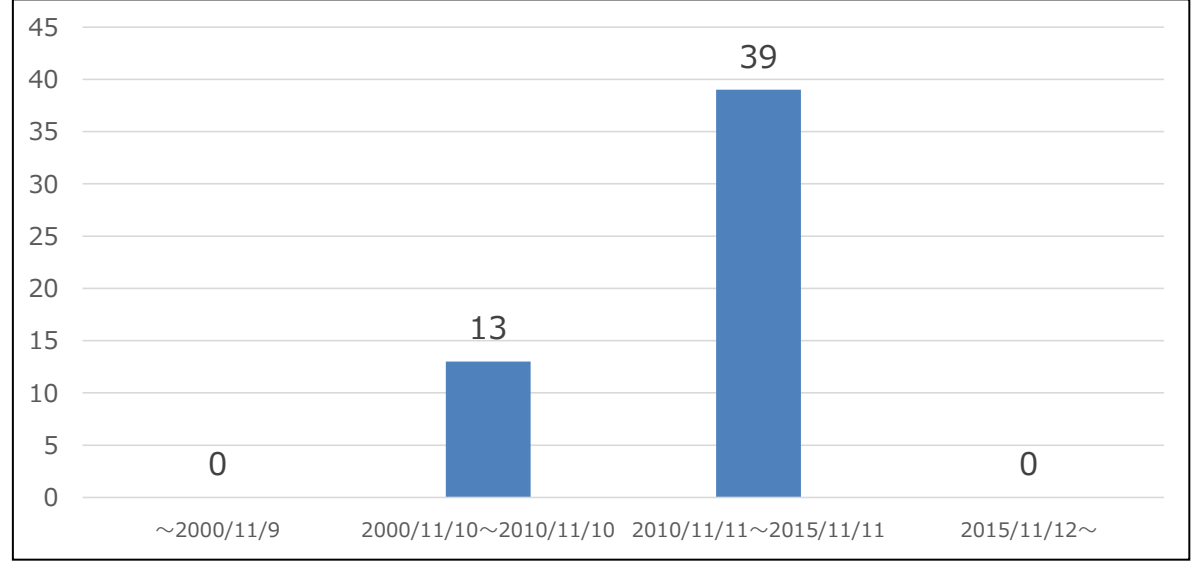

うな図を作成することができる。下図は出願日をベースとした登録件数の推移となる。

これにより 2010 年 11 月 11 日-2015 年 11 月 11 日の期間で件数が増加したことがわかる。

#### ◆まとめ

EUIPO が提供する asean DesignView を利用すれば、名義検索や分類検索が可能で、代表図と 共に一覧形式で閲覧できる。さらに、検索により HIT した意匠に対して Filters 機能を利用することで動 向分析を行うことができる。

#### Point

マレーシアにおける意匠の動向調査を行う場合、分析機能が豊富な asean DesignView を利用することが望ましい。 ただし、出願日が 2003 年以前のデータは asean DesignView には、ほぼ 収録されていないので、2003 年以前の公報も調べたい目的には適さない。ま た、出願日が 2011 年から最新のものも収録状況が半数以下のため注意が必 要である。 名義やロカルノ分類などで条件を設定し、asean DesignView に備わってい る Filters 機能を利用ことで動向分析を行うことができる。